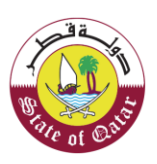

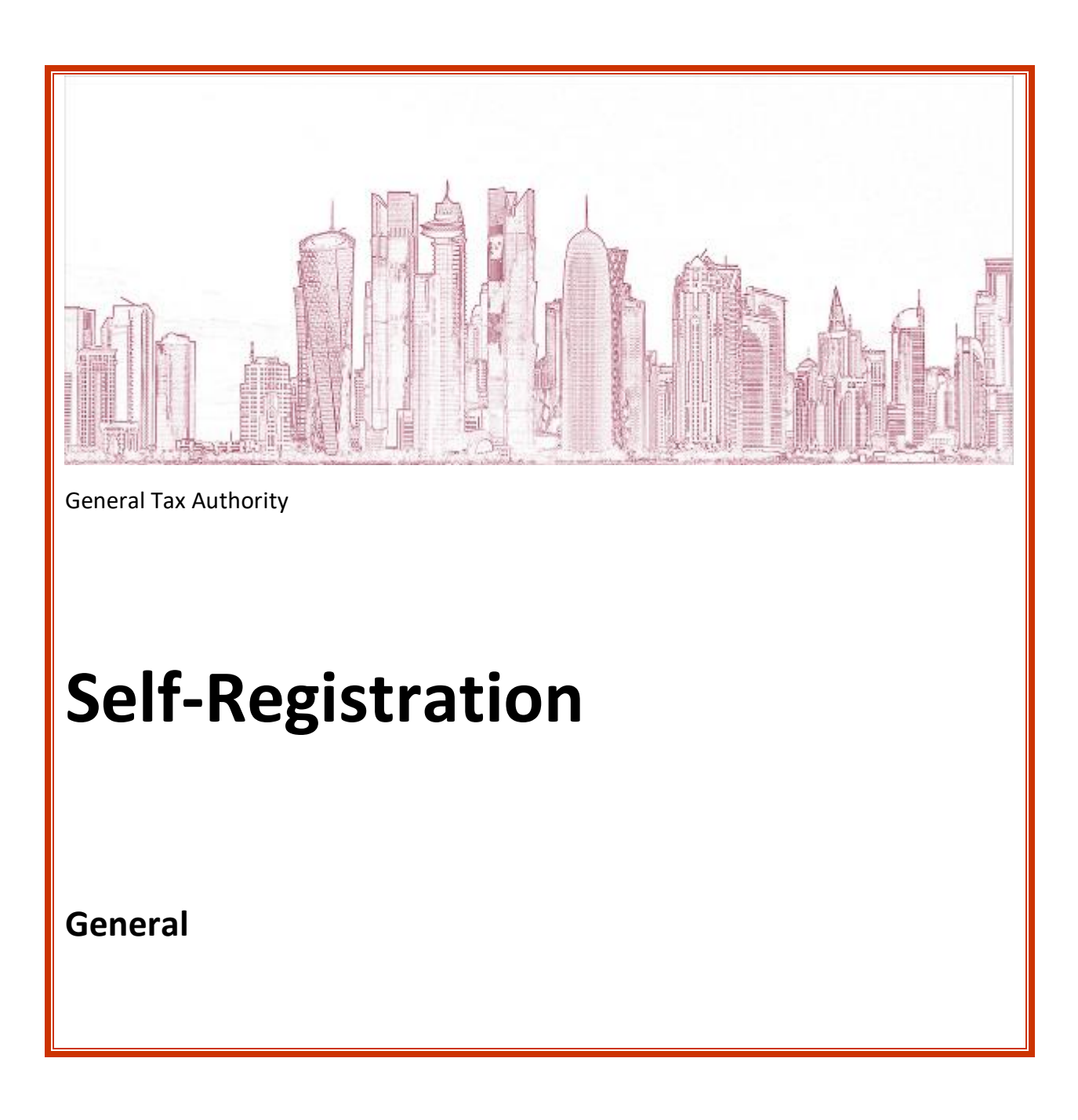

VERSION

Version 1.1 15 July 2020

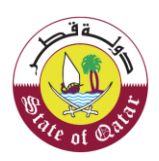

# Table of Contents

| 1  | Intro           | oduction3                                                               |
|----|-----------------|-------------------------------------------------------------------------|
| 2  | Step            | s of Registration4                                                      |
|    | 2.1             | Welcome Screen4                                                         |
|    | 2.2             | General Information8                                                    |
|    | 2.2.1           | Choice of Type of Registration8                                         |
|    | <b>2.2.1</b> .a | Steps to be followed to Save as Draft and return later to complete Form |
|    | 2.2.2           | Establishment Information12                                             |
|    | 2.2.3           | Business Activity Information13                                         |
|    | 2.2.4           | Establishment Address Details14                                         |
|    | 2.2.5           | Establishment Contact Person15                                          |
|    | 2.3             | Tax Information16                                                       |
|    | 2.3.1           | Income Tax16                                                            |
|    | 2.4             | Summary18                                                               |
|    | 2.5             | Declaration 20                                                          |
| 3. | Ann             | exure - Correspondence received by Taxpayer21                           |
|    | 3.1             | Steps how Taxpayer can open and view notifications on the portal21      |
|    | 3.2             | SMS on Mobile Number and Email Notifications on Email ID                |

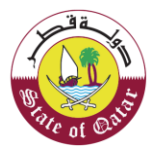

#### 1 Introduction

The new Tax Administration System will bring many advantages to the GTA in handling Taxpayer's data and related services such as registration, deposits, collection, refunds, audit, risk, objection, appeal, Taxpayers' services, etc.

The new Taxpayer Registration process is a common process of registration applied to all categories of Taxpayers for Income Tax, Withholding Tax and Excise (importers, producers and warehouse keepers), etc. The purpose of this document is to guide how a taxable person can register in the new Tax Administration System.

Only NAS registered users are eligible to submit registration application in the new Tax Administration System. For a first-time tax applicant, the tile for new registration would be visible on the dashboard of the tax applicant. If the Taxpayer is already registered, the Taxpayer can add another new registration from the dashboard. The Taxpayer will receive a Tax Identification Number as well as a Tax Card on completion of the registration process on the portal.

Receiving a TIN from the new registration application is a pre-requisite for all other types of registrations (such as Taxpayer Representative, Excise Warehouse License).

All mandatory registration information (forms data) must be completed in full before the application is submitted to GTA for review. Only upon validation of the form data entered by the applicant, the Taxpayer will be able to continue with the application. If any validation fails, the system will show warnings about the validation failure.

The application form is dynamic for each type of Tax applicant information. Based on the option chosen by the tax applicant, the relevant fields of the application form will appear.

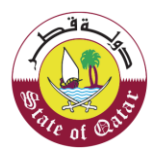

### 2 Steps of Registration

The first step of the registration is the Sign-up, this step will be available via the Dhareeba Portal and Taxpayer will be re-directed to the NAS (National Authentication system).

After connecting to the NAS and entering the "Registration" space, Taxpayer will see the first screen to start to Self-register, register through Taxpayer Representative or register through Employee of Establishment.

(to know how to Sign-up please refer to the document: GTA\_TAS\_Self Registration on National Authentication System).

The Registration form will be interactive. When Taxpayer makes a choice, the system will change the screen and additional fields to fill may appear.

#### 2.1 Welcome Screen

Taxpayer should sign-in through Dhareeba where taxpayer is automatically directed to NAS (to know how to Sign-up please refer to the document: GTA\_TAS\_Self Registration on National Authentication System).

NOTE : "FAQ" and "User Guide" are available under "Help" tab.

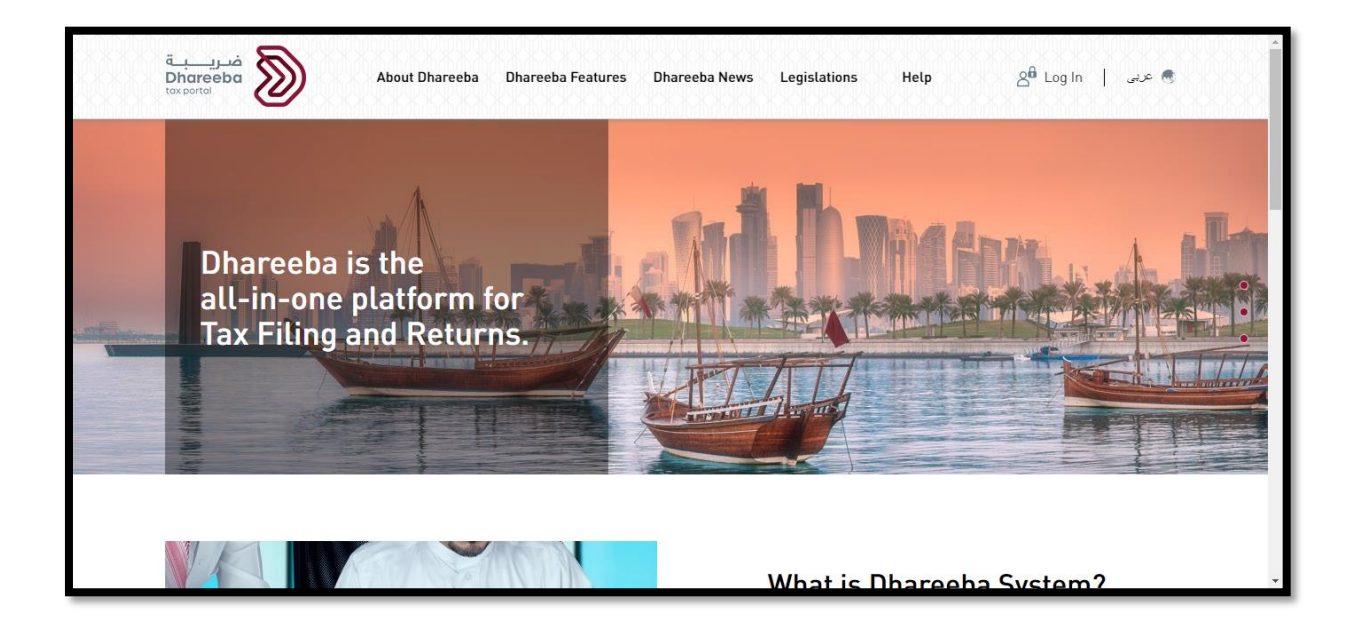

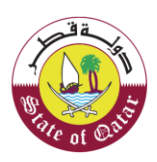

| نظام التوثيق الوطني<br>National Authentication System |                                                                                                    |                                                                       | توثير<br>تموثير |
|-------------------------------------------------------|----------------------------------------------------------------------------------------------------|-----------------------------------------------------------------------|-----------------|
|                                                       | Authenticate  Username & Password Authentication  Username 25163400255 Password Continue Forgot your password? Create new account Cancel | E Smart Card authentication<br>Login with Smartcard<br>Smartcard FAQs |                 |
|                                                       | © 2020 Governm                                                                                                    | nent of Qatar                                                         |                 |

On successful NAS authentication, the Taxpayer's dashboard screen appears.

Where taxpayer is registering with GTA for the first time for tax matters, the following screen appears.

| فتریب<br>Dhareeba<br>tex.portei |    |                | G | عربي   🔕 Name: Lo | kesh Kumar 🛛 🏠 | A   U |  |
|---------------------------------|----|----------------|---|-------------------|----------------|-------|--|
| Registration                    | OR | Other Services | • |                   |                |       |  |
|                                 |    |                |   |                   |                |       |  |

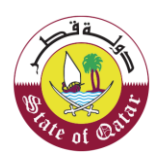

Taxpayer should click on **Registration** tile, a pop-up screen with 3 options are displayed. Taxpayer should select Self Registration.

- Registration.
- Register through a Taxpayer Representative
- Registration through Employee of Establishment

| ضريــــة<br>Dhareeba<br>tox portol |    | ල مرب 🔞 Name: Lokesh Kumar 🍙 🛛 🖞                                                                                                    |
|------------------------------------|----|----------------------------------------------------------------------------------------------------|
|                                    | F. | Registration                                                                                                    |
| Registration<br>—                  |    | Registration         Q_='       Registration through Taxpayer Representative         Q_='       Registration through Employee of Establishment |
|                                    |    | Cancel                                                                                                    |

Where the taxpayer is already registered with GTA for any Tax matters, and now wants to add a new registration, the following screen appears. Taxpayer should select Register other Taxpayer tile.

| 11N: 5000039990<br>المعلم س |   | TIN: 5000051557<br>شانه فرح |   | <b>TIN: 5000052043</b><br>پور |    | Register other Taxpayer |
|-----------------------------|---|-----------------------------|---|-------------------------------|----|-------------------------|
|                             | 2 |                             | Ê |                               | Êð | Ę                       |

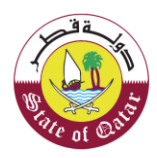

On selecting the Registration tile or Register Other Taxpayer tile, a Self-Registration Instructions screen will appear with general information and warnings.

Taxpayer should read the information of the Self-Registration Instructions screen and should

click on Start Now >

| مدريبة<br>Dhareeba<br>tox portoi                                                                                                    | හි عرب 🖗 Name: Lokesh Kumar 🗥   හි ප්                                                                                                    |
|----------------------------------------------------------------------------------------------------|----------------------------------------------------------------------------------------------------|
| Self-Registration Instructions                                                                                                    |                                                                                                    |
| <ul> <li>This portal has been designed to register taxpayers and collect informati</li> <li>The registration process involves asking a set of questions to learn about</li> </ul>                                                                    | on.<br>the nature and scope of your business activity.                                                                                          |
| <ul> <li>Please ensure to provide true, complete, and accurate information.</li> <li>When asked about estimations or projections, please answer to the best<br/>the size of your operations and will help the General Tax Authority (GTA)</li> </ul> | of your knowledge. The provided information will be used predominantly to evaluate<br>in its continuous efforts to improve taxpayers' services. |
| <ul> <li>In order to facilitate the registration process, supporting explanations are<br/>applicable to some taxpayers.</li> </ul>                                                                                                    | e provided. Please note that explanations are for general guidance and may not be                                                               |
| <ul> <li>Taxpayers are encouraged to seek professional assistance, whenever in o</li> <li>The confidentiality of taxpayers' information is protected by Qatari laws.<br/>GTA officers.</li> </ul>                                                    | doubt.<br>All information is handled through a secure IT system and will be viewed by authorized                                                |
| Upon submission of the registration form, you will be notified with one of th                                                                                                    | e following outcomes:                                                                                                    |
| <ul> <li>Your application has been successfully processed. You will be notified wit<br/>Identification Number (TIN).</li> </ul>                                                                                                    | h an email and an SMS about registration success, and you will get your unique Tax                                                              |
| Additional Information/Documents required: You will be contacted for ad                                                                                                    | ditional information or documents required to complete your registration.                                                                       |
| ◄ Back                                                                                                    | Start Now ►                                                                                                    |

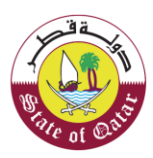

## 2.2 General Information

The first step in the process of registration is "General Information" screen.

General Information is composed of several screens to fill.

**Note:** At the top of the screen, a bar indicates the different screens that the Taxpayer needs to fill in for Registration, displaying the current screen.

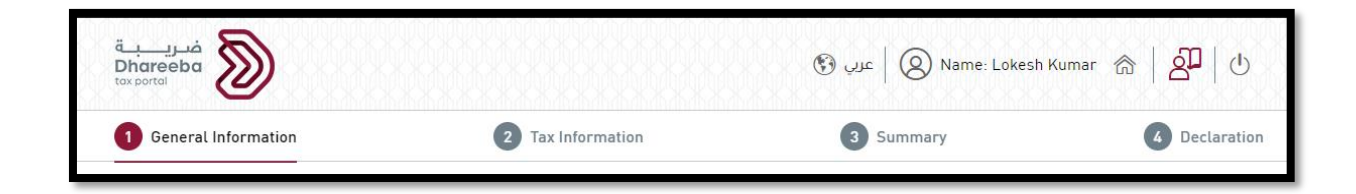

### 2.2.1 Choice of Type of Registration

The screen which is now appearing is the screen where Taxpayer will indicate the type of Registration to be done where the taxpayer is registered with Issuing Authority Others.

The Taxpayer should select Taxpayer Category and Establishment Type from the drop-down list as shown in the below screens.

Below Taxpayer categories will be applicable for Others.

1. Special Entities.

Below Taxpayer Establishments will be applicable for Others.

- 1. Exempted Companies under Inter. Host. Ag.(Org).
- 2. Exempted Companies under Inter. Host. Ag.(Par).
- 3. Non GCC Business.
- 4. GCC VAT taxable Businesses.

The Taxpayer should select the Taxpayer Category and Establishment Type and the can

process by clicking on

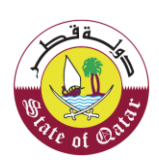

| General Information                | 2 Tax Information | 3 Summary | 4 Declaration |
|------------------------------------|-------------------|-----------|---------------|
| Are you Registering                | j a               |           |               |
| Please select your Taxpayer Categ  | ory*              |           |               |
| Special Entities                   | $\sim$            |           |               |
| Please select your Establishment   | Туре *            |           |               |
| Exempted Companies under Inter. Ho | st. Ag.(Org) 🗸 🗸  |           |               |
|                                    |                   |           |               |
|                                    |                   |           |               |
|                                    |                   |           |               |
|                                    |                   |           |               |

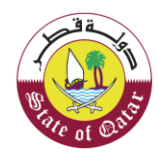

### 2.2.1.a Steps to be followed to Save as Draft and return later to complete Form

Save as draft

A new button appears at the bottom of the screen:

This button allows Taxpayer to save the information entered as a draft in any screen, if Taxpayer needs to temporarily suspend registration.

Once the form is saved at any screen, the Application Reference Number is displayed on the screen as follows:

| 1 General Information                   | 2 Tax Information | 3 Summary | 4 Declaration |
|-----------------------------------------|-------------------|-----------|---------------|
| Are you Registering a                   |                   |           |               |
| Please select your Taxpayer Category*   | k .               |           |               |
| Special Entities                        | ~                 |           |               |
| Please select your Establishment Type   | *                 |           |               |
| Exempted Companies under Inter. Host. A | g.(Org) 🗸 🗸       |           |               |
|                                         |                   |           |               |
|                                         |                   |           |               |
|                                         |                   |           |               |
|                                         |                   |           |               |

Taxpayer can return to the same Form in the following steps :

Step 1 : Login to Dhareeba by following Step 3.1 until taxpayer reaches the Instruction Page as shown below :

| فسريبة<br>Dhareeba<br>tex portai                                                                                                    | 😨 عرب 🔞 Name: Lokesh Kumar 🗥 🖉 🕙                                                                                                    |
|----------------------------------------------------------------------------------------------------|----------------------------------------------------------------------------------------------------|
| Self-Registration Instructions                                                                                                    |                                                                                                    |
| <ul> <li>This portal has been designed to register taxpayers and collect information.</li> <li>The registration process involves asking a set of questions to learn about the nature and so</li> </ul>                                                                                                    | nne of your business activity                                                                                                    |
| <ul> <li>Please ensure to provide true, complete, and accurate information.</li> <li>When ensure to provide true, complete, please ensures to the best of your knowledge</li> </ul>                                                                                                    | The provided information will be used predeminantly to avaluate                                                                                                    |
| <ul> <li>when asked about estimations or projections, please answer to the best or your informations<br/>the size of your operations and will help the General Tax Authonity (GTA) in its continuous ef<br/>In order to facilitate the registration process, supporting explanations are provided. Please</li> </ul> | The provided information with the date predominantly to evaluate for the second second se |
| applicable to some taxpayers. <ul> <li>Taxpayers are encouraged to seek professional assistance, whenever in doubt.</li> </ul>                                                                                                    |                                                                                                    |
| <ul> <li>The confidentiality of taxpayers' information is protected by Qatari laws. All information is h<br/>GTA officers.</li> </ul>                                                                                                    | andled through a secure IT system and will be viewed by authorized                                                                                                    |
| Upon submission of the registration form, you will be notified with one of the following outcom<br>• Your application has been successfully processed. You will be notified with an email and an                                                                                                    | res:<br>SMS about registration success, and you will get your unique Tax                                                                                                    |
| Identification Number (TIN). <ul> <li>Additional Information/Documents required: You will be contacted for additional information</li> </ul>                                                                                                    | n or documents required to complete your registration.                                                                                                    |
| 4 Back                                                                                                    | Start Now 🕨                                                                                                    |

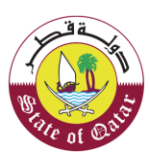

Step 2 : Click on Start Now

Please refer to the below screen for reference.

Step 3 : The Form that was saved earlier is now available with Data that was saved. To complete the form, the taxpayer has to follow remaining steps till Step 3.4 in this document.

|                                     | 2 Tax Information | 3 Summary | 4 Declaratio |
|-------------------------------------|-------------------|-----------|--------------|
| Are you Registering                 | a                 |           |              |
| Please select your Taxpayer Catego  | огу*              |           |              |
| Special Entities                    | $\sim$            |           |              |
| Please select your Establishment T  | Гуре *            |           |              |
| Exempted Companies under Inter. Hos | st. Ag.(Org) 🗸 🗸  |           |              |
|                                     |                   |           |              |
|                                     |                   |           |              |
|                                     |                   |           |              |
|                                     |                   |           |              |
|                                     |                   |           |              |

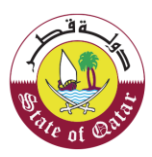

### 2.2.2 Establishment Information

All the fields are mandatory, to be filled by Taxpayer.

**NOTE:** If Taxpayer selects 'No' for question 'Are you carrying out any Economic Activity in Qatar', Taxpayer will not be asked to fill Tax Information details.

If Taxpayer selects 'Yes' for question 'Are you carrying out any Economic Activity in Qatar', Taxpayer will need to fill the Tax Information Section.

| 1 General Information          | 2 Tax Information | 3 Summary                       | 4 Declaration          |
|--------------------------------|-------------------|---------------------------------|------------------------|
| Establishment Info             | ormation          |                                 |                        |
| Issuing Authority *            |                   | Trade Name in English  1 *      | Trade Name in Arabic*  |
| Other                          | ~                 | nasser                          | ناصر                   |
| Registration or License Type 1 | Number () *       |                                 |                        |
| Tax Identification in your 🗸   | 4556334           |                                 |                        |
| Establishment Date 🜖 *         |                   |                                 |                        |
| 01/07/2020                     |                   |                                 |                        |
| Bank Certificate (1)           |                   | Are you carrying out any Econom | ic Activity in Qatar?* |
| _                              |                   |                                 |                        |

The Taxpayer has to upload 'Proof of Information' and Bank Certificate by clicking on attachment button and can add additional information by clicking  $\oplus$ 

| مريبة<br>Dhareeba<br>tox portai     |                                                      | السلم بن العلم العلم العلم العلم العلم العلم العلم العلم العلم العلم العلم العلم العلم العلم العلم العلم العلم<br>TIN: 50000399900 شك   20   طلب العلم العلم العلم العلم العلم العلم العلم العلم العلم العلم العلم العلم العلم ال |                          |  |  |  |
|-------------------------------------|------------------------------------------------------|----------------------------------------------------------------------------------------------------|--------------------------|--|--|--|
| 1 General Information               | 2 Tax Information                                    | 3 Summary                                                                                                    | <b>4</b> Declaration     |  |  |  |
| Establishment Inforr                | Proof of Informatic                                  | n                                                                                                    |                          |  |  |  |
| Issuing Authority *                 | 1. File size should be less than 5MB                 |                                                                                                    | Trade Name in Arabic*    |  |  |  |
| Other                               | 2. Choose only file with extension: DOC / DO<br>XLSX | DCX / PDF / JPG / XLS /                                                                                                    | ناصر                     |  |  |  |
| Registration or License Type 1 * No | Attachments (1)                                      | +                                                                                                    |                          |  |  |  |
| Tax Identification in your 🗸 4      |                                                      |                                                                                                    |                          |  |  |  |
| Establishment Date   🌖 *            | download.jpg                                         | $\otimes$                                                                                                    |                          |  |  |  |
| 01/07/2020                          |                                                      |                                                                                                    |                          |  |  |  |
| Bank Certificate 🕦                  |                                                      | Close                                                                                                    | Activity in Qatar?*      |  |  |  |
| Ø                                   | Upload successfu                                     | No<br>L                                                                                                    |                          |  |  |  |
| 4 Back                              |                                                      | Cancel                                                                                                    | Save as draft Continue ► |  |  |  |

At the bottom of the page Taxpayer can see the progress of Registration :

A new button appears to allow Taxpayer to go back to the previous screen.

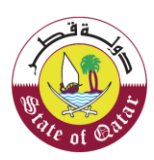

### 2.2.3 Business Activity Information

This screen will be displayed for the taxpayer who has selected Yes' for question 'Are you carrying out any Economic Activity in Qatar'. Taxpayer needs to add the Economic Sector Name and Activity Name in Business Activity screen along with activity start date.

| Business Activity                 |                 |              |                              |           |
|-----------------------------------|-----------------|--------------|------------------------------|-----------|
| Industry & Economic Activities pe | / Information   |              |                              |           |
| Sector Number Econom              | ic Sector Name  | Activity Num | ber Activity Name            |           |
| 0112 Distrit                      | oution Services | ✓ 2009363    | Commercial distribution serv | vices 🗸 🗙 |
| Activity Start Date 1             |                 |              |                              | C         |

Continue 🕨

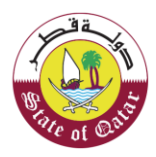

#### 2.2.4 Establishment Address Details

The mandatory fields should be filled in by the Taxpayer.

After entering the required information, Taxpayer should click on

ضريــــبــة Dhareeba tox portol 🚯 عربي 🛞 Name: Lokesh Kumar 🕋 🛛 🕲 3 Summary General Information 2 Tax Information 4 Declaration **Establishment Address Details** Registered Address 🕦 Building\* Street\* Floor\* Unit # Zone\* 2343432 Trident 22 11 AMT PO Box\* Postal Code City \* Country\* Doha 50005 3003 Qatar V Establishment Email Address \* Establishment Phone Number \* + 974 ~ 55646913 sagar.chandane@invenio-solutions.com Back Cancel Save as draft Continue 🕨 24%

**Note:** Wherever a required field information is not filled in, the system will pop up a message:

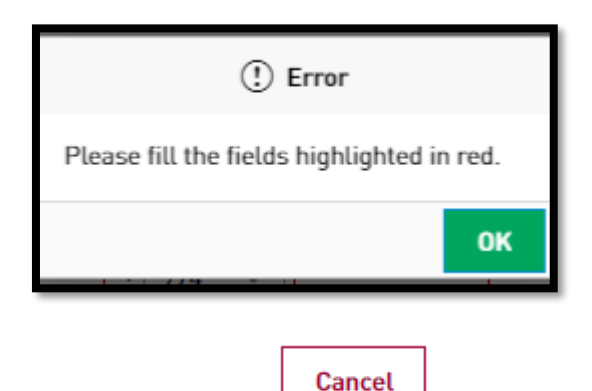

A "Cancel" button appears next to the Save as Draft button. If the Taxpayer clicks on the cancel button, the application will be cancelled.

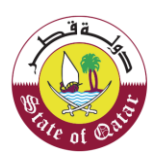

### 2.2.5 Establishment Contact Person

Continue 🕨

In this screen, Taxpayer needs to enter the details of the person in charge of taxes within the Taxpayers company. The Taxpayer can select checkbox "Are you the same contact person regarding tax matters ?" which will pre-populate the data of the Taxpayer.

| xpayer should click on            |                                  |                                    |                            |
|-----------------------------------|----------------------------------|------------------------------------|----------------------------|
| فىرىيەت<br>Dhareeba<br>tox portal |                                  | 🛞 عرب 🕅 Nam                        | ne: Lokesh Kumar 🕋   🚰   🕛 |
| 1 General Information             | 2 Tax Information                | 3 Summary                          | 4 Declaration              |
| Establishment (                   | Contact Person                   |                                    |                            |
| Are you the same conta            | ct person regarding tax matters? |                                    |                            |
| First Name in English*            | Last Name in English*            | ID Type*                           | Number*                    |
| Nasser                            | ahmad                            | QID 🗸                              | 24243884949                |
| First Name in Arabic*             | Last Name in Arabic*             | Issuing Country*                   | Nationality*               |
|                                   | וֹכּמַג                          | Qatar 🗸 🗸                          | Qatar 🗸                    |
| Position*                         |                                  |                                    | Expiry Date*               |
| Manager                           |                                  |                                    | 29/07/2020                 |
| Mobile Number*                    | Phone Number*                    | Email Address*                     |                            |
| + 974 55646913                    | + 974 55646913                   | sagar.chandane@invenio-solutions.c | om                         |
| ✓ Back                            | 36%                              | Cancel                             | Save as draft Continue >   |

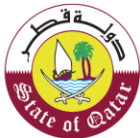

## 2.3 Tax Information

The General Information section is now complete. The next section is: Tax Information.

| قىرىي.<br>Dhareeba<br>tox portai |                   | 🛞 عربي 🛛 Name: Lokesh | Kumar 🍙 🛛 🚰 🛛 🕛 |
|----------------------------------|-------------------|-----------------------|-----------------|
| 1 General Information            | 2 Tax Information | 3 Summary             | 6 Declaration   |

This section will appear only when Taxpayer has selected 'Yes' for 'Are you carrying out any Economic Activity in Qatar?'

#### 2.3.1 Income Tax

The taxpayer should fill in details in the next screen.

Taxpayer can select the "Accounting Period" as in accordance with taxpayers' circumstances. In case the taxpayer selects an Accounting Period other than January to December, taxpayer has to select "Reason for Accounting Period" and attach "Supporting Document".

The Taxpayer has to attach the Supporting Document.

| ضريــــــــــــــــــــــــــــــــــــ     |                                           | 🛞 عربې 🖉 Name: Lokesh                   | Kumar 굶   읽기   신 |
|---------------------------------------------|-------------------------------------------|-----------------------------------------|------------------|
| General Information                         | 2 Tax Information                         | 3 Summary                               | 4 Declaration    |
| Income Tax                                  |                                           |                                         |                  |
| Projected duration of activity in<br>Qatar* | Expected Revenues*<br>for 12 months (QAR) | Accounting Period*                      |                  |
| Up to 12 months $\sim$                      | 432,244                                   | February to January 🗸 🗸                 |                  |
| Number of Total Employees*                  | Number of Qatari Employees*               | Reason for Accounting Period 👔 * Suppo  | rting Document*  |
| 222                                         | 11                                        | Member of Group of Compa 🗸 🧭            | Ð                |
| Establishment Tax Regime ႐                  |                                           |                                         |                  |
| Establishment IT Regime Tax                 | Rate Business Activity E                  | xemption Details Permit Details Agreeme | nt Date From     |
|                                             | N                                         |                                         |                  |

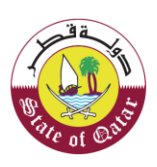

| قـب<br>Dha<br>tax po | areeba a                                                                                                    | (                                                                                                    | 🕄 😡 🗐 عربي    | ne: Lokesh Kumar 🚓   Aୁ과   신                                                                                                    |
|----------------------|----------------------------------------------------------------------------------------------------|----------------------------------------------------------------------------------------------------|---------------|----------------------------------------------------------------------------------------------------|
| 0                    | General Information                                                                                                    | 2 Tax Information                                                                                    | 3 Summary     | Declaration                                                                                                    |
| Inc                  | come Tax                                                                                                    | Supporting Document                                                                                  |               |                                                                                                    |
| Qata<br>Up           | ar* vito 12 months vito 12 months vi | 1. File size should be less than 5MB<br>2. Choose only file with extension: DOC / DOCX / PDF<br>XLSX | / JPG / XLS / |                                                                                                    |
| Nun<br>222           | nber of Total Employees*                                                                                                    | Attachments (1)                                                                                      | +             | <ul> <li>Supporting Document*</li> <li>Image: Image of the second second secon</li></ul> |
| Esta                 | ablishment Tax Regime 🅤                                                                                                    | download.jpg                                                                                         | $\otimes$     |                                                                                                    |
| Est                  | tablishment IT Regime Tax Ra<br>tandard Regime 10 %                                                                                                    |                                                                                                    | Close         | Agreement Date From                                                                                                    |
|                      |                                                                                                    | Upload successful                                                                                    |               |                                                                                                    |
|                      | • Back                                                                                                    | 48%                                                                                                  | Cancel        | Save as draft Continue >                                                                                                    |

Tax Information section is now complete.

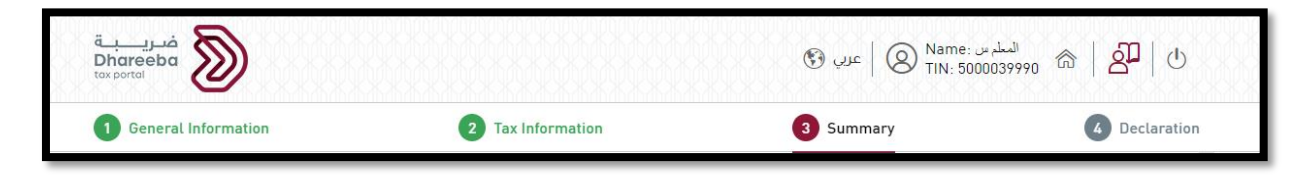

Necessary details for Registration are now complete.

The next screen is a Summary of the registration form.

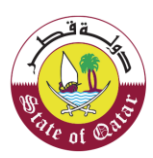

#### 2.4 Summary

On this screen, by scrolling down, Taxpayer can see all data entered.

Taxpayer should check the data entries for any errors. In case Taxpayer needs to correct any error, Taxpayer should click on "Edit" button and make necessary changes.

| 1 General Information                                                                                                    | 2 Tax Information                      | 3 Summa                                                | ry                                                                                                    | 4 Declaratio     |
|----------------------------------------------------------------------------------------------------|----------------------------------------|--------------------------------------------------------|----------------------------------------------------------------------------------------------------|------------------|
| 1. General Information                                                                                                    |                                        |                                                        |                                                                                                    | Edit             |
| Are you Registering a                                                                                                    |                                        |                                                        |                                                                                                    |                  |
| Taxpayer Category                                                                                                    | Special Entities                       | Establishment Type                                     | Exempted Compan<br>Host. Ag.(Org)                                                                            | ies under Inter. |
| Establishment Information                                                                                                    |                                        |                                                        |                                                                                                    |                  |
| Issuing Authority                                                                                                    | Other                                  | Trade Name in English                                  | nasser                                                                                                    |                  |
| Registration or License Type                                                                                                    | Tax Identification in your country     | Trade Name in Arabic                                   | ئامىر                                                                                                    |                  |
| Number                                                                                                    | 4556334                                |                                                        |                                                                                                    |                  |
| ■ Back                                                                                                    |                                        | 90% Ca                                                 | ncel Save as draft                                                                                           | Continue 🕨       |
| Back                                                                                                    |                                        | ۵0% Ca                                                 | ncel Save as draft<br>(المنام بن Save as draft<br>المنام بن Save as draft                                    | Continue ►       |
| Back      Diareeba     Sortel      General Information                                                                          | 2 Tax Information                      | عربي (؟)<br>عربي (؟)<br>3 Summa                        | ncel Save as draft<br>(Save as draft<br>السلم بن<br>TIN: 5000039990                                          | Continue >       |
| Back      Dacreba     Docoreba     Oceneral Information  Establishment Date                                                     | 2 Tax Information<br>01/07/2020        | وري (ي<br>عرب (ي<br>عرب عرب (ع)                        | ncel Save as draft<br>ه السلم بن Name: السلم بن<br>TIN: 5000039990                                           | Continue >       |
| Back                                                                                                    | 2 Tax Information<br>01/07/2020<br>Yes | 90% Ca<br>عرب ؟<br>3 Summa                             | ncel Save as draft<br>(Reference)<br>Name: السلم بن<br>TIN: 5000039990                                       | Continue >       |
| Back  General Information  Establishment Date  Are you carrying out any Economic  Activity in Qatar?  Establishment Information | 2 Tax Information<br>01/07/2020<br>Yes | 00% Ca<br>عرب ؟؟<br>3 Summa                            | ncel Save as draft                                                                                           | Continue >       |
| Back                                                                                                    | 2 Tax Information<br>01/07/2020<br>Yes | مون المعالية<br>معالية<br>Registration or License Type | ncel Save as draft<br>هلم ین Save as draft<br>سلم ین TIN: 5000039990 ش<br>ry<br>Other Registration o<br>Type | Continue >       |

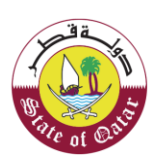

| General Information           | 2 Tax Information                                           | 3 Summar                   | 4 Declarat                |
|-------------------------------|-------------------------------------------------------------|----------------------------|---------------------------|
| Sector Number                 | Economic Sector Name                                        | Activity Number            | Activity Name             |
| 14                            | Administration Consultancy, and<br>Various kinds of studies | 2000499                    | Engineering consultations |
| Activity Start Date           | 29/06/2020                                                  |                            |                           |
| Establishment Address Details | 5                                                           |                            |                           |
| Registered Address            | amt, 32432, 333, 22, 11, 3e, 22,<br>doha, Qatar             | Establishment Phone Number | +974 55646913             |
| Establishment Email Address   | sagar@g.com                                                 |                            |                           |
|                               |                                                             |                            |                           |

| 1 General Information     | 2 Tax Informatio | on 3 Sumn            | hary d Declaratio |
|---------------------------|------------------|----------------------|-------------------|
| Establishment Contact Per | son              |                      |                   |
| First Name in English     | TELE             | Last Name in English | TUBBIES           |
| First Name in Arabic      | TELE             | Last Name in Arabic  | TUBBIES           |
| ID Type                   | QID              | Number               | 26363400995       |
| Position                  |                  | Issuing Country      | Qatar             |
| Mobile Number             | +974 55646913    | Nationality          | Qatar             |
| Phone Number              | +                |                      |                   |
| Email Address             | TELE@GMAIL.COM   | Expiry Date          | 31/12/9999        |

| 1 General Information                      | 2 Tax Information      | 3 Summary                                     | 4 Declaratio        |
|--------------------------------------------|------------------------|-----------------------------------------------|---------------------|
| 2. Tax Information                         |                        |                                               | Edit                |
| Income Tax                                 |                        |                                               |                     |
| Projected duration of activity in<br>Qatar | Up to 12 months        | Expected Revenues 344,<br>for 12 months (QAR) | 566                 |
| Number of Total Employees                  | 111                    | Number of Qatari Employees 1                  |                     |
| Establishment Tax Regime                   |                        |                                               |                     |
| Establishment IT Tax F<br>Regime           | Rate Business Activity | Exemption Details Permit Details              | Agreement Date From |
| Standard Regime 10.0                       | - 00 %                 |                                               | -                   |

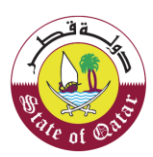

### 2.5 Declaration

The details of the Declaration is auto populated.

To submit Registration form, Taxpayer should mandatorily click the box "I declare that the information provided in this form is true and correct".

| 1 General Information          | 2 Tax Information                               |         | 3 Summary |            | 4 Declaration |
|--------------------------------|-------------------------------------------------|---------|-----------|------------|---------------|
| Declaration                    |                                                 |         |           |            |               |
| First Name                     | Last Name                                       | Designa | tion      | Date       |               |
| TELE                           | TUBBIES                                         | Taxpaye | er        | 14/07/2020 |               |
| Email Address                  |                                                 | Phone N | lumber    |            |               |
| TELE@GMAIL.COM                 |                                                 | + 974   | 55646913  |            |               |
| ✓ I declare that the informati | ion provided in this form is true and correct.* |         |           |            |               |
| I declare that the informati   | ion provided in this form is true and correct.* |         |           |            |               |

Taxpayer will receive an application reference number upon submission of the Tax Registration application. The form is now under processing with GTA.

GTA may approve, reject, or request for additional information from the Taxpayer.

Once GTA approves the Tax Registration application the Taxpayer is registered in the GTA system and receives a Tax Identification Number.

| مدریب یة<br>Dhareeba<br>tar portoi                                                                                                    | 🔁 مربی 🕅 🕲 Name: Lokesh Kumar                                                                                                    |
|----------------------------------------------------------------------------------------------------|----------------------------------------------------------------------------------------------------|
|                                                                                                    |                                                                                                    |
| Application                                                                                                    | a complete for Tax Registration                                                                                                    |
| Your Application ha:<br>Your applicati                                                                                                    | s been successfully submitted on 14/07/2020<br>ion reference number is 100000015366                                                                             |
| Kindly use your reference number to tr                                                                                                    | rack your application's status in the system and when contacting us.                                                                                            |
| This Notification confirms that we have received yo<br>Your Request will be processed, a                                                                         | ur application however this is not an approval nor a rejection of your application.<br>and you will be notified with the result once it is accomplished.        |
| For any inq<br>control of the second second second second second second second second second second second second second second<br>Write to us at <u>support</u> | uiry or assistance, please contact us on:<br>Within Qatar: 16565<br>Dutside Qatar: +974 4406 9941<br><u>rrigdragovag or to learn more, visit www.gta.gov.ga</u> |
|                                                                                                    | Form: 100000015366<br>submitted successfully                                                                                                    |

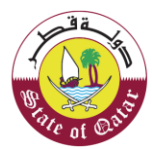

#### 3. Annexure - Correspondence received by Taxpayer

#### 3.1 Steps how Taxpayer can open and view notifications on the portal

Taxpayer should log in to Taxpayer Portal and select 'My Notifications' tab from the Home screen to view the notifications.

| فريبة<br>Dhareeba<br>tox portot           | ণ্টে ا علي ا (② Name: Sagar chandane ) 合   2   (王) (①<br>TIN: 5000052084 ) 合 (③ (四) (③ (④ (④ (④ (④ (④ (④ (④ (④ (④ (④ (④ (④ (④ |                      |                  |  |  |  |  |
|-------------------------------------------|----------------------------------------------------------------------------------------------------|----------------------|------------------|--|--|--|--|
|                                           | Home                                                                                                    | Taxpayer Services    |                  |  |  |  |  |
| Home                                      |                                                                                                    |                      |                  |  |  |  |  |
| My Notifications<br>Information & Actions | My Certificate                                                                                                    | My Profile Amendment | Manage Employees |  |  |  |  |
| Informative 2 =                           | ſ_★                                                                                                    | Amend Registration   | $\rightarrow$    |  |  |  |  |
| Manage Taxpayer<br>Representative         |                                                                                                    |                      |                  |  |  |  |  |
| Assignment Disengagement                  |                                                                                                    |                      |                  |  |  |  |  |

|               |            | V Application Type | ∇ Subject                                     | √ Tax Type | $\overrightarrow{\mathbf{\nabla}}$ Classification |          |
|---------------|------------|--------------------|-----------------------------------------------|------------|---------------------------------------------------|----------|
| 14/07/2020 10 | 0000012318 | New Registration   | Submission Of<br>Application-<br>Registration | General    | Informative                                       | 4        |
| 14/07/2020 10 | 0000012318 | New Registration   | Approval-Registration                         | General    | Informative                                       | <u> </u> |

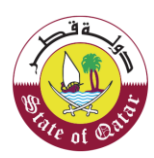

### 3.2 SMS on Mobile Number and Email Notifications on Email ID

Taxpayer will receive an SMS, Email and Notification on Taxpayer Portal for :

- a. Submission of Registration Application
- b. Provide Documents, clarifications and information required for Registration Application
- c. Acknowledgement of receiving Documents, clarifications and information required for Registration Application
- d. Approval of Registration Application
- e. Rejection of Registration Application

Taxpayer will receive Tax Card once the Registration Application has been processed.

The Taxpayer should click on My Certificates from Home Tab to access the Tax Card.

| Ţ                                         |                  |                    |                                    |            |                  |                               |          |
|-------------------------------------------|------------------|--------------------|------------------------------------|------------|------------------|-------------------------------|----------|
| $\overline{\mathbf{V}}$ Date of the issue | $\heartsuit$ tin | ♡ Certificate Type | ∇ Subject                          | ア Тах Туре | ∇ Classification | $\nabla$ Certificate Validity |          |
| 14/07/2020                                | 5000052084       | New Registration   | NEW<br>REGISTRATION<br>certificate | Excise tax | Certificate      | 31/12/9999                    | <u> </u> |
|                                           |                  |                    |                                    |            |                  |                               |          |
|                                           |                  |                    |                                    |            |                  |                               |          |
|                                           |                  |                    |                                    |            |                  |                               |          |

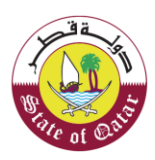

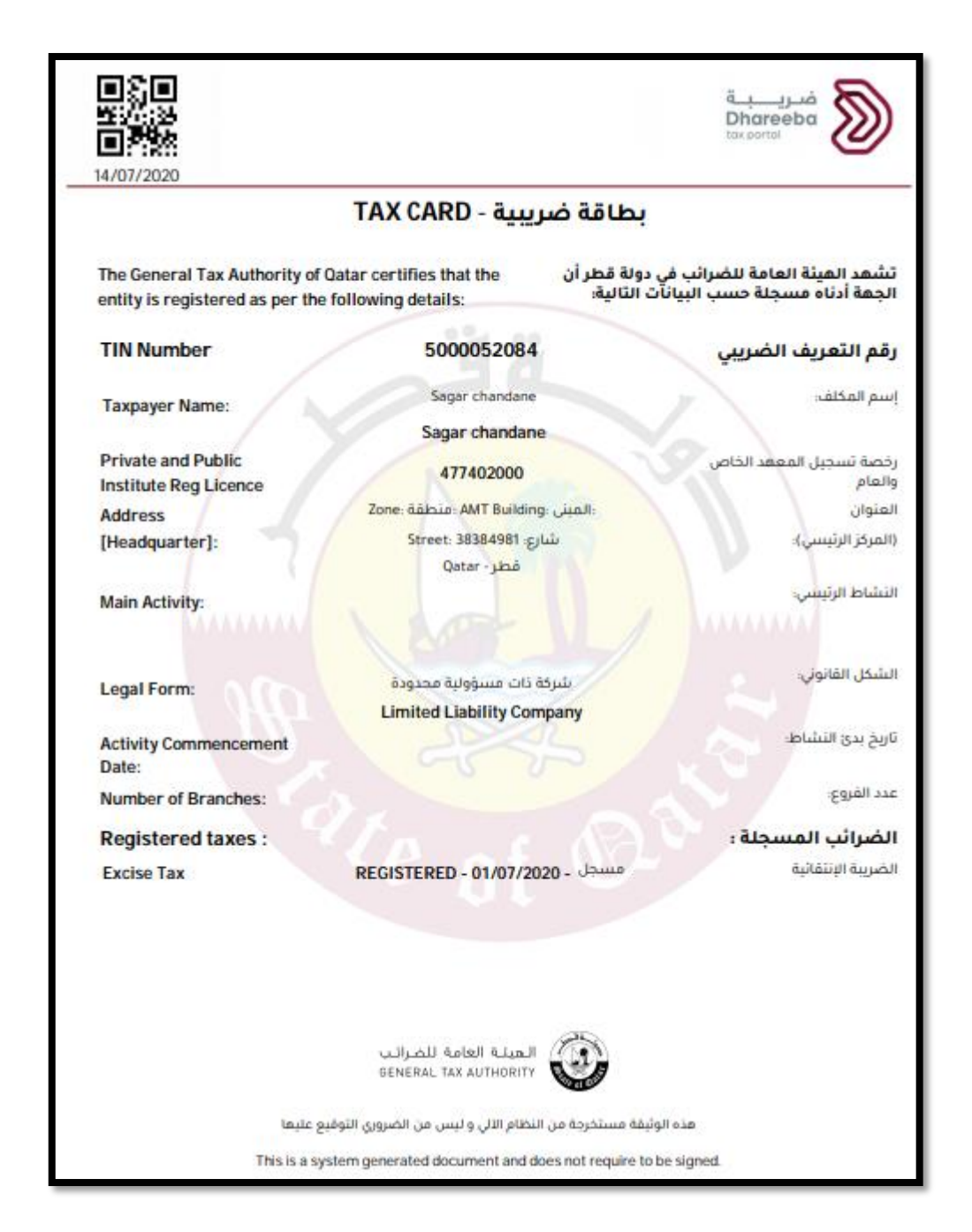

#### END OF DOCUMENT